# eClass room Manual

 Please use Microsoft Internet Explorer 8 or Firefox 5 to go to this e-class system. Otherwise, some functions may be out of services.

<u>www.csklcs.edu.hk</u>  $\rightarrow$  Intranet  $\rightarrow$  e-Class IP  $\rightarrow$  Student & Teacher Login

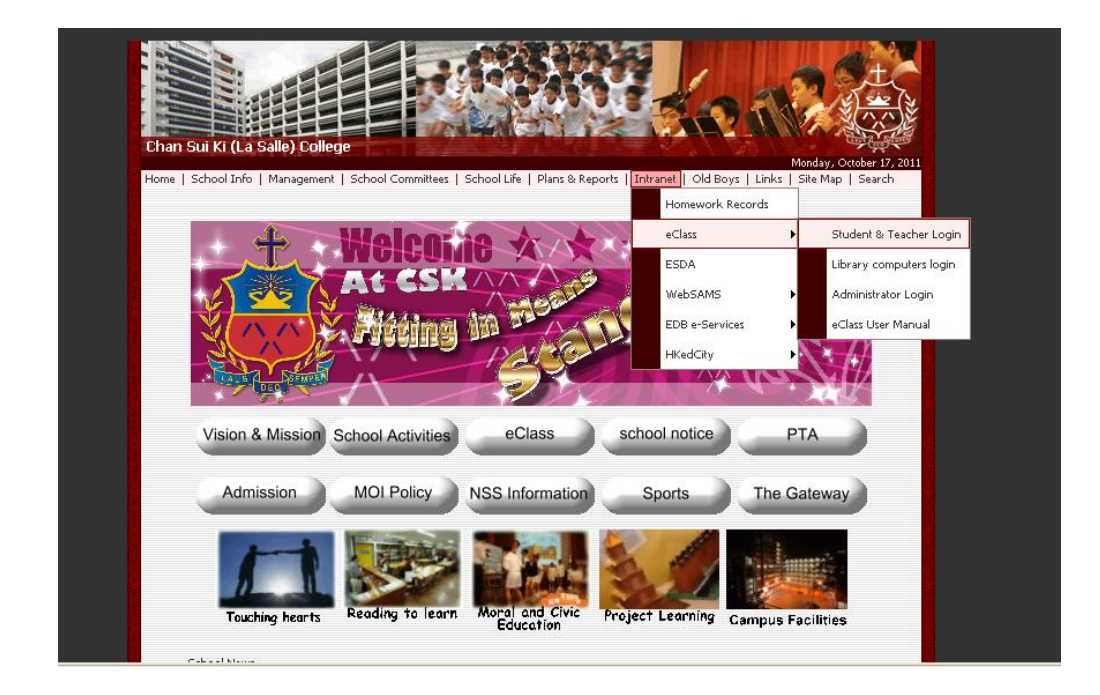

Enter your username and password

| <b>±</b> 4 | 陳瑞祺(四            | 刺沙)書院          |                         |
|------------|------------------|----------------|-------------------------|
|            | Chan Sui Ki (La  | Salle) College |                         |
|            |                  |                | Powered by BroadLearnin |
| DEO DEO    |                  |                |                         |
|            | eclass           |                |                         |
| Password   | LOGIN            |                |                         |
|            | Forgot Password? |                |                         |

# Download File Teacher View

## $eLearning \rightarrow eClass$

| Chan S                | ui Ki (La Salle) College                 | €_ Teaching Staff   ? 第 X<br>JUPAS ready]                           |
|-----------------------|------------------------------------------|---------------------------------------------------------------------|
| GGIASS OH             | ome ©eService ©eLearning                 | 1 1 1 1 1 1 1 1 1 1 1 1 1 1 1 1 1 1 1                               |
|                       | Class                                    | /                                                                   |
| your own              | 🛃 My eClass                              |                                                                     |
| -                     |                                          |                                                                     |
| 💥 My eClass           |                                          | Icon List 🕨 🕍 Content 🔯 Assessment 💎 Bulletin 🦃 Announcement        |
| n eClass Directory    | 🧧 001 - 6B Use of English (T)            | A Beynon - A Beynon English Language & Oral (T)                     |
| Reclass<br>Management | 40 400                                   | <0 %0                                                               |
| Ar eClass Settings    | Last Login : 2011-10-19 13:43:26         | Last Login : 2011-10-19 10:19:07                                    |
| eClass Statistics     |                                          |                                                                     |
| Area                  | A Lau - A Lau Mathematics & Music (T)    | A Tse - A Tse Biology, Integrated Science & Combined<br>Science (T) |
|                       | ୍ଟିତ (କୃତ                                | <i>€</i> 20 %20                                                     |
|                       | Last Login : 2011-10-19 10:08:41         | Last Login : 2010-08-25 14:32:26                                    |
|                       |                                          |                                                                     |
|                       | AL_Ap_Math - AL Past Paper App Maths (T) | B Chan - B Chan English Language (T)                                |
|                       | <\$°0 %₽0                                | 0.489 0.525                                                         |
|                       | Last Login : 2009-09-03 15:31:59         | Last Login : 2011-10-19 10:16:30                                    |

## 1. Visits your class room.

| CIASS IT TESTING               |                                | /         |              | 20 Studen  | t Mr. Eric Chan | AAAI        | 🗹 🏧 । 🍙 🐒 🕪 |
|--------------------------------|--------------------------------|-----------|--------------|------------|-----------------|-------------|-------------|
|                                |                                | Resources | eContent     | Assessment | Forum           | 8<br>Member | Report      |
| Home → Resource → eClass Files |                                |           |              |            |                 |             |             |
| Class Files @Web Links         |                                |           |              |            |                 |             |             |
|                                |                                |           |              |            |                 |             | 💡 Help      |
| Directory 🖕 🛱 New Folde        | er 🖪 Create File 📑 Upload File | Q Search  |              |            |                 |             | Q B C Ø X   |
| TT TESTING (S)                 |                                |           |              |            |                 |             |             |
| Reference Files                |                                | 1         | 🔄 File Usage |            |                 |             |             |
| Group                          |                                |           |              | <u> </u>   |                 |             |             |
|                                | Reference Files                |           |              | o o        |                 | 0.00 MB     |             |
|                                | Public Files                   |           | -            | D O        |                 | 0.00 MB     |             |
|                                | Group                          |           |              | 0 0        |                 | 0.00 MB     |             |
|                                | Total Used:                    |           |              | 5 0        |                 | UMB         | J           |
|                                |                                |           |              |            |                 |             |             |
|                                |                                |           |              |            |                 |             |             |
|                                |                                |           |              |            |                 |             |             |

2. To upload file : Visit Resources > Reference Files .

After that, choice the right location to upload. Then, click "Upload File"

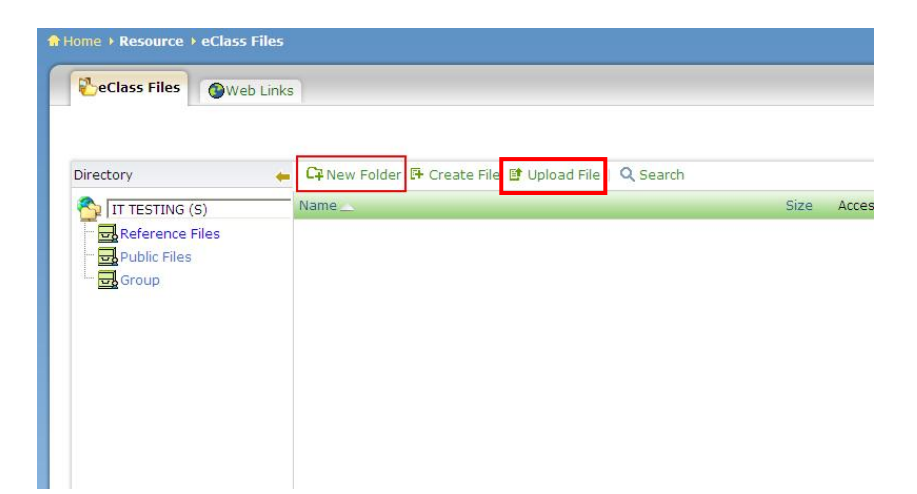

If you press "upload", Press Browse to locate the file to upload. You can optionally press + to upload more than one files. You can also add description to your files(s).

| Question Bank        | (i           |                                       |                                 |                               |                      |  |
|----------------------|--------------|---------------------------------------|---------------------------------|-------------------------------|----------------------|--|
| Reference Files      | Location:    | /Reference Files/                     |                                 |                               |                      |  |
| Group                | File:        |                                       |                                 | 激覽                            |                      |  |
| Teacher Sharing Area |              | +                                     |                                 |                               |                      |  |
|                      |              | Uploading video                       | s?<br>'hinese file n            | ames cannot be playe          | t back correctly.    |  |
|                      |              | Please rename t                       | nem to Englis                   | sh before uploading.          |                      |  |
|                      | Description: |                                       |                                 |                               | <b>E</b>             |  |
|                      |              |                                       |                                 |                               |                      |  |
|                      | Target:      |                                       |                                 |                               |                      |  |
|                      |              |                                       |                                 | << Add                        |                      |  |
|                      |              |                                       |                                 | Delete >>                     |                      |  |
|                      |              | I                                     |                                 |                               |                      |  |
|                      |              | Select target gro<br>for the selected | pup(s) and cli<br>group(s) belo | ck << Add . Then set i<br>ow. | ead/write permission |  |
|                      |              |                                       | Read                            | Read & Write                  |                      |  |
|                      | Permissions: | Group                                 |                                 |                               |                      |  |
|                      |              | All Lleore                            | 12                              | -                             |                      |  |

| ❷ 選擇檔案                                                                                                    | to a dest         | -                                                        |                          |                         | X    |
|----------------------------------------------------------------------------------------------------|-------------------|----------------------------------------------------------|--------------------------|-------------------------|------|
|                                                                                                    |                   |                                                          | <b>▼ <del>4</del>9 ∄</b> | <i>8</i> 7              | Q    |
| 🌗 組合管理 👻 🏭 檢視                                                                                                    | 👻 📑 新增]           | 資料夾                                                      |                          |                         | 0    |
| 最愛的連結                                                                                                    | 名稱                | 大小                                                       | 類型                       | 修改日期                    | *    |
| 文件 3 最近的位置                                                                                                    | Mie<br>48.        | PIP(Assignment 1)<br>crosoft Office Word<br>5 KB         | 97 - 20                  |                         |      |
| ■ 桌面<br>● 電腦                                                                                                    | tes<br>Mio<br>24. | t<br>crosoft Office Excel<br>0 KB                        | 97-200                   |                         |      |
| <ul> <li>副/1</li> <li>音樂</li> <li>過</li> <li>過</li> <li>過</li> <li>近</li> <li>り</li> </ul>                                                                                                    | Mie<br>O (1       | t <b>10-3</b><br>crosoft Office Word<br>1位元組             | I文件                      |                         |      |
| 授尋     ○     □     □     □     □     □     □     □     □     □     □     □     □     □     □     □     □     □     □     □     □     □     □     □     □     □     □     □     □     □     □     □     □     □     □     □     □     □     □     □     □     □     □     □     □     □     □     □     □     □     □     □     □     □     □     □     □     □     □     □     □     □     □     □     □     □     □     □     □     □     □     □     □     □     □     □     □     □     □     □     □     □     □     □     □     □     □     □     □     □     □     □     □     □     □     □     □     □     □     □     □     □     □     □     □     □     □     □     □     □     □     □     □     □     □     □     □     □     □     □     □     □     □     □     □     □     □     □     □     □     □     □     □     □     □     □     □     □     □     □     □     □     □     □     □     □     □     □     □     □     □     □     □     □     □     □     □     □     □     □     □     □     □     □     □     □     □     □     □     □     □     □     □     □     □     □     □     □     □     □     □     □     □     □     □     □     □     □     □     □     □     □     □     □     □     □     □     □     □     □     □     □     □     □     □     □     □     □     □     □     □     □     □     □     □     □     □     □     □     □     □     □     □     □     □     □     □     □     □     □     □     □     □     □     □     □     □     □     □     □     □     □     □     □     □     □     □     □     □     □     □     □     □     □     □     □     □     □     □     □     □     □     □     □     □     □     □     □     □     □     □     □     □     □     □     □     □     □     □     □     □     □     □     □     □     □     □     □     □     □     □     □     □     □     □     □     □     □     □     □     □     □     □     □     □     □     □     □     □     □     □     □     □     □     □     □     □     □     □     □     □     □     □     □     □     □     □     □     □     □     □     □     □     □     □     □     □     □     □ | TO<br>Mie<br>178  | <b>TAL</b><br>crosoft Office Word<br>3 KB                | l 文件                     |                         |      |
|                                                                                                    |                   | installer<br>ndows Live Installer<br>crosoft Corporatior | 用戶端                      |                         |      |
| 資料夾 ^                                                                                                    | You               | uTube Downloader                                         |                          |                         | -    |
| 檔案名種                                                                                                    | ã(∭): test        |                                                          | ▼ 所列                     | 月檔案 (*.*)<br> 敗舊檔(○)  ▼ | ▼ 取消 |

### 3. Click you need to upload file(s).

| Handin Used quo<br>Storage c<br>Question Bank | ta: 0.00 MB<br>onsists of : 0 folder(s), 0 file(s) |                                            |                                 |                      |                       |  |
|-----------------------------------------------|----------------------------------------------------|--------------------------------------------|---------------------------------|----------------------|-----------------------|--|
| teference Files<br>Public Files<br>Group      | Location:<br>File:                                 | /Reference Files/                          |                                 | 瀏覽                   |                       |  |
| Teacher Sharing Area                          |                                                    | +<br>Uploading video<br>Video files with C | s?<br>hinese file n             | ames cannot be playe | d back correctly.     |  |
|                                               | Description:                                       | Please rename u                            | iem to Erigiis                  | m berore uproading.  |                       |  |
|                                               | Target:                                            |                                            |                                 | << Add               |                       |  |
|                                               |                                                    | Called broad and                           |                                 | Delete >>            |                       |  |
|                                               |                                                    | for the selected                           | group(s) and ci<br>group(s) bel | ow.<br>ow.           | read/write permission |  |
|                                               | Permissions:                                       | Group                                      | Read                            | Read & Write         |                       |  |
|                                               |                                                    | All Users                                  | •                               |                      |                       |  |

4. You can choice which group of can see this file by the "Permissions". After you choice the groups you need to grant the access right to those groups. Is it read and write or read only? Then, you can Press "Submit".

| M H Kwok Liberal Studies (7 New Fold | er                 |                                       |                               |                                                         |           |
|--------------------------------------|--------------------|---------------------------------------|-------------------------------|---------------------------------------------------------|-----------|
| Contents                             |                    |                                       |                               |                                                         |           |
| Glossary                             | Location:          | /Reference Files/                     |                               |                                                         |           |
| Handin                               | Name.              | 1                                     |                               |                                                         |           |
| · 🚽 Question Bank                    | Description:       |                                       |                               |                                                         |           |
| " 🔂 Public Files                     | Target:            |                                       |                               |                                                         |           |
| Group                                |                    |                                       |                               | << Add                                                  |           |
| area Teacher Sharing Area            |                    |                                       |                               |                                                         |           |
|                                      |                    |                                       |                               | Delete >>                                               |           |
|                                      |                    | Select target gro<br>for the selected | pup(s) and cl<br>group(s) bel | ick <b>&lt;&lt; Add</b> . Then set read/write pe<br>ow. | ermission |
|                                      |                    |                                       | Read                          | Read & Write                                            |           |
|                                      | Permissions:       | Group                                 |                               |                                                         |           |
|                                      |                    | All Users                             | V                             | <b>F</b> .                                              |           |
|                                      | Max Space Allowed: | КВ                                    | (1024KB=1M                    | B, no input means no limit)                             |           |

If you press "New Folder", you need to make a new name for this folder. After this, you can choice which group of can see this file by the "Permissions". After you choice the groups you need to grant the access right to those groups. Is it read and write or read only? Then, you can Press "Submit".

## **Delete File**

You can delete file from file cabinets and folders.

### To delete file:

1. Go to that file directory, then click the box at the right of that file. After that, click the "X" button.

| C7 New Folder 🖪 Create File 📑 Upload File | Q Search |                   |                     |  |
|-------------------------------------------|----------|-------------------|---------------------|--|
| Name 👝                                    | Size     | Access :Group All | Last Modified       |  |
| test.txt                                  | 1 KB     | R                 | 2011-10-26 08:33:55 |  |
|                                           |          |                   |                     |  |

2. It will show dialogue box , then press **OK** at the dialogue box.

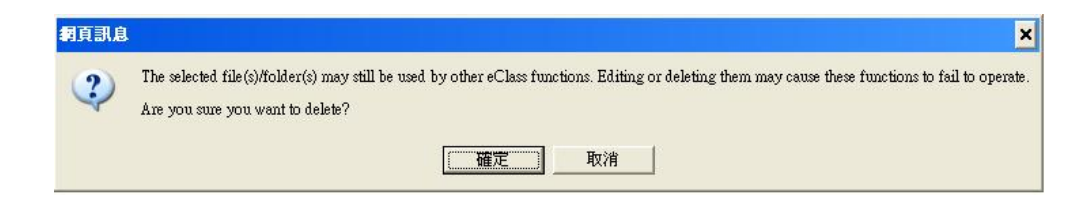

Task completes. The file will be deleted.

## Download File (eCalss) Student View

You can download files from file manager and save them to local drives.

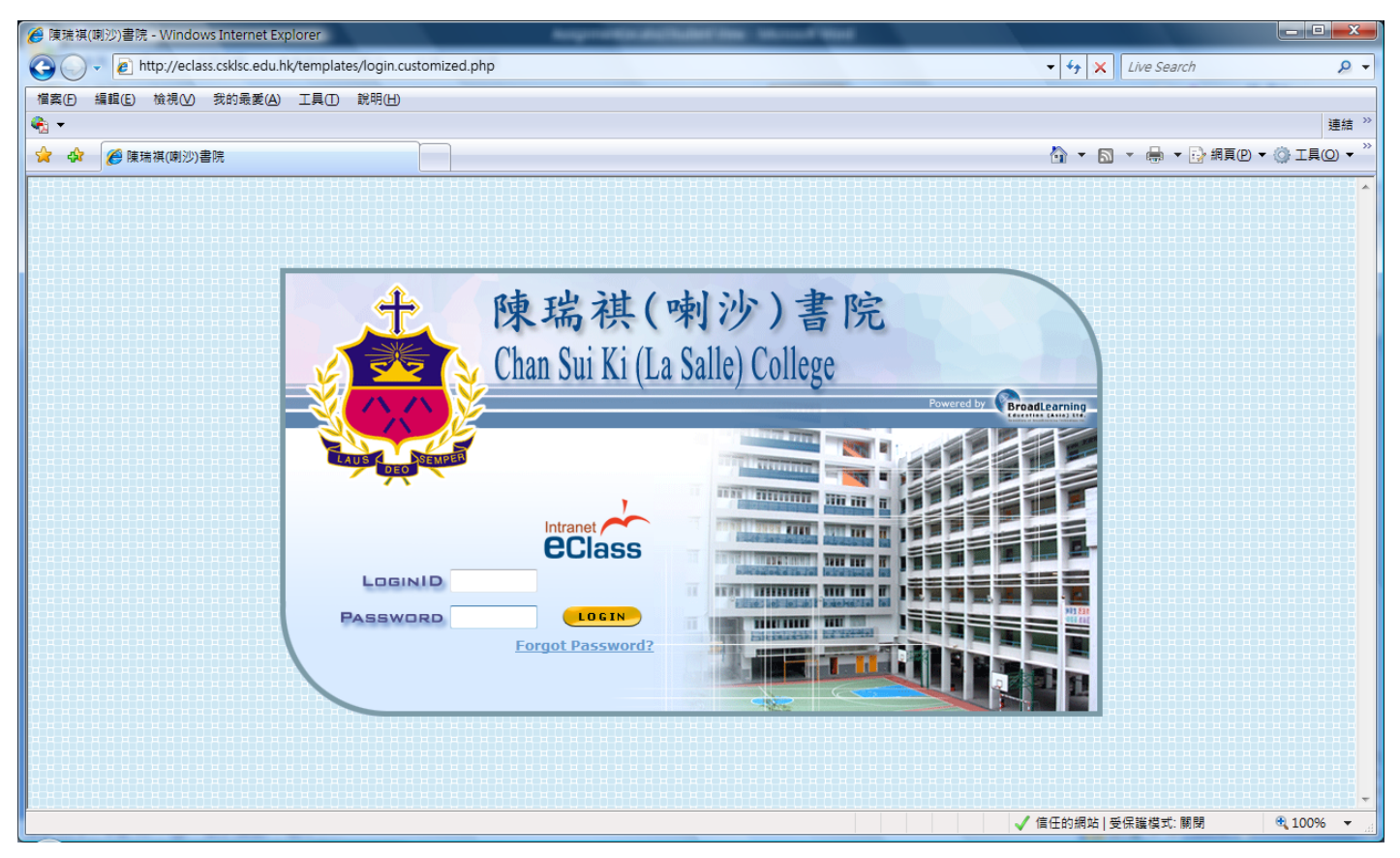

1. Log in using student account.

|                                                                                                    | i (La Salle) College                                                                | 🧟 Student   📍                                             |
|----------------------------------------------------------------------------------------------------|-------------------------------------------------------------------------------------|-----------------------------------------------------------|
| CCIUSS & Home                                                                                                    | © eService © eLearning                                                              | 🍼 😰 党 🍣 😻                                                 |
|                                                                                                    | Welcome , Chan Kin Man                                                              |                                                           |
| 2011.10.20 (Thu)<br>S M T W T F S                                                                                                    | What's New                                                                          |                                                           |
| 1                                                                                                    | Public      My Group      All Groups                                                | iMail                                                     |
| 2 3 4 5 6 7 8<br>9 10 11 12 13 14 15<br>16 17 18 19 20 21 22<br>23 24 25 26 27 28 29<br>30 31<br>October 2011<br>There is no record at<br>the moment. | There is no record at the moment.<br>More There is no record at the moment.<br>More | e Homework List C<br>There is no record at the<br>moment. |
|                                                                                                    |                                                                                     | Powered by <b>C</b>                                       |

|                                                                                                    | î (La Salle) College                                                                                            |                                                              |
|----------------------------------------------------------------------------------------------------|----------------------------------------------------------------------------------------------------|--------------------------------------------------------------|
| GGIG55 O Home                                                                                                    | e O eService O eLearning                                                                                        | 1 1 1 1 1 1 1 1 1 1 1 1 1 1 1 1 1 1 1                        |
| eC                                                                                                    | lass                                                                                                    |                                                              |
|                                                                                                    | My eClass                                                                                                    |                                                              |
| ****                                                                                                    |                                                                                                    | -                                                            |
| My eClass                                                                                                    |                                                                                                    | Icon List 🕨 🕍 Content 🔯 Assessment 🗇 Bulletin 🌚 Announcement |
| Part of the second second seco | A Beynon - A Beynon English Language & Oral (S)                                                                 | A Lau - A Lau Mathematics & Music (S)                        |
|                                                                                                    | 1110 1110 <50 11100 11100 11100 11100 11100 11100 11100 11100 11100 11100 11100 11100 11100 11100 11100 11100 1 | 1210 මා දෙවර මෙ⊋ර                                            |
|                                                                                                    |                                                                                                    |                                                              |
|                                                                                                    | A Tse - A Tse Biology, Integrated Science & Combined<br>Science (S)                                             | B Chan - B Chan English Language (S)                         |
|                                                                                                    | (11)0 (12)0 (12)0 (12)0                                                                                         | <b>満0 №0 ≪0 %0</b>                                           |
|                                                                                                    |                                                                                                    |                                                              |
|                                                                                                    | C K Lam - C K Lam Chinese Language, Chinese History &                                                           | C K Wong - C K Wong Integrated Science (S)                   |
|                                                                                                    |                                                                                                    | 1280 1280 今日 1490                                            |
|                                                                                                    |                                                                                                    |                                                              |

#### To download file:

2. Visits **eLearning** > **eClass** > (select the teacher who distribute the file).

| CCIASS A Lau Mathematics & Music                                                                                                    | 🏦 Student AU YEUNG WANG LIK   🛆 🗛   🖝 🎘 🐎<br>Student |
|----------------------------------------------------------------------------------------------------|------------------------------------------------------|
| Lau Mr.Patrick<br>Tam                                                                                                    | Resources eContent Assessment Forum Member           |
| > Home                                                                                                    |                                                      |
| Calendar4   Schedule   Course Outline                                                                                                    | Announcement   Poll   Survey                         |
| October 2011         October - Events (0)           S         M         T         V         F         6         7         8         9         10         11         12         3         4         5         6         7         8         9         10         11         12         13         14         15         16         17         18         9         10         11         12         3         4         5         6         7         8         9         10         11         12         13         14         15         12         22         24         25         26         27         28         29         30         31         1         2         3         4         5         5         7         28         29         30         31         1         2         3         4         5         5         7         28         29         30         31         1         2         3         4         5         5         7         28         29         30         31         1         2         3         4         5         5         7         8         30         7         30         31 | No record(s) at this moment.                         |
| # Name Type No. of Phase                                                                                                    | End Status                                           |

3. Visits Resources.

| CCRSS A Lau Mathematics & M                                               | lusic                                               |           | 😂 Student AU YEL  | JNG WANG LIK   🔺 🗛 🛤 | │ ⊠ यैम् │ ♠ ≌ ┡ |
|---------------------------------------------------------------------------|-----------------------------------------------------|-----------|-------------------|----------------------|------------------|
| Mrs.A<br>Lau Mr.Pati                                                      | tick                                                | Resources | eContent          | Assessment Forum     | 80<br>Member     |
| ✿ Home → Resource → eClass Files                                          |                                                     |           |                   |                      |                  |
| Class Files @Web Links                                                    | 3                                                   |           |                   |                      |                  |
|                                                                           |                                                     |           |                   |                      | 🥘 Help           |
| Directory 🔶                                                               | 🖓 New Folder 👎 Create File 📑 Upload File   🔍 Search |           |                   |                      |                  |
| 🐴 🗛 Lau Mathematics & Music                                               | Name 👝                                              | Size      | Access :Group All | Last Modified        | <u> </u>         |
| 🖻 🔂 Reference Files                                                       | 1A (19 and 20)[right].mc                            | 36 KB     | R                 | 2011-06-01 00:11:21  |                  |
|                                                                           | 1A 19 and 20.mc                                     | 36 KB     | R                 | 2011-05-31 23:56:33  |                  |
| F.2                                                                       | 1A(10)(9).mc                                        | 26 KB     | R                 | 2011-05-31 22:45:02  | Г                |
| F.5                                                                       | 1A(35,(36).mc                                       | 41 KB     | R                 | 2011-06-01 02:39:09  |                  |
|                                                                           | 1A(7)1A(8).mc                                       | 19 KB     | R                 | 2011-06-01 21:37:12  |                  |
| E Group                                                                   | D 18(208.6) ms                                      | 20 KB     |                   | 2011 05 22 22 20 46  | E                |
| ···· <b>·</b> ·· <b>·</b> ·· <b>·</b> ·· <b>·</b> ··· <b>·</b> ·········· | 1b(25) mc                                           | 20 KB     | R                 | 2011-05-25 22:30:40  |                  |
|                                                                           | 15(30).mc                                           | 20 KB     | R                 | 2011-05-23 10:21:29  |                  |
|                                                                           | 1 1002 mg                                           | 10 KB     | R                 | 2011-00-03 00:35:52  | -                |
|                                                                           | Teophic                                             | I/ KB     | R                 | 2011-05-31 19:01:55  | 3.3              |

4. Click on one of the file cabinets/folders from the left pane. System displays its content at the right pane.

| 1     |                            |                            |          |   |      |
|-------|----------------------------|----------------------------|----------|---|------|
| M Act | ivity 22 answers d         |                            | 40 KB    | R | 2008 |
| Ac    | Open                       | Information                | 35 KB    | R | 2008 |
| An An | Open in <u>N</u> ew Window | eference Files/5C 6).d     | ос 67 КВ | R | 2008 |
| An An | Print Target               | hem/exercises/             | 39 KB    | R | 2008 |
| An 1  |                            |                            | 24 KB    | R | 2008 |
| An An | Сору                       | 08-09-26 14:27:45          | 23 KB    | R | 2008 |
| M As  | Copy Shor <u>t</u> cut     | C Or                       | 52 KB    | R | 2009 |
| and a | Dorto                      | lacher22@www.csklsc.edu.hk | 50 V.0   | _ |      |

5. Right-click on one of the file icons and choose Save Target As(另存目標).

| Save As                                                          |                                                 |                        |    |           | ? ×                    |
|------------------------------------------------------------------|-------------------------------------------------|------------------------|----|-----------|------------------------|
| Savejn:                                                          | 🞯 Desktop                                       |                        | •  | G 🕸 📂 🛄 - |                        |
| My Recent<br>Documents<br>Desktop<br>My Documents<br>My Computer | My Documents<br>My Computer<br>My Network Pla   | aces                   |    |           |                        |
| My Network<br>Places                                             | <br>File <u>n</u> ame:<br>Save as <u>t</u> ype: | Activity 22, answers.d | oc | <b>•</b>  | <u>S</u> ave<br>Cancel |

- 6. Browse for a location to save the file.
- 7. Press **Save** at the dialogue box.

Task completes.

## **Assignment(Teacher View)**

Topics below contains instructions on how to use assignment related functions in eClass.

#### Add Assignment

In *eClass*, assignments can be added to the *Coursework* module. Assignments can come with file attachment and model answer in text and multimedia format. You can choose from a number of submission methods as well. You can click "new" to add assignment.

| CASS M H Kwok Liberal Studies     |              |       |           |          | 🔏 Teacher Mr.kwo | okmanhin   4 |                  | z 🏎   🐽 🖇   |
|-----------------------------------|--------------|-------|-----------|----------|------------------|--------------|------------------|-------------|
| Mr. kwokn<br>hin Mr. Eric<br>Chan |              |       | Resources | eContent | Assessment       | Forum        | Member           | Report      |
| Home + Assessment                 |              |       |           |          |                  |              |                  |             |
| Assessment List                   |              |       |           |          |                  |              |                  |             |
| R New                             |              |       |           |          |                  |              | 0                | <b>9</b> +  |
| All All Works                     | All Types    | •     |           |          |                  | Public       | Private 🖉 Edit 🗓 | Copy 🗙 Dele |
| # Name Type                       | No. of Phase | Start | End       | Statu    | s Comp           | leted        | To Mark          |             |
| No record(s) at this moment.      |              |       |           |          |                  |              |                  |             |
| Assessment, Total 0               |              |       |           |          |                  |              |                  |             |
|                                   |              |       |           |          |                  |              |                  |             |

#### To add assignment:

- 1. Visit Assignment.
- 2. Press New at the top left corner.

| Name 😐 💠                                                          |                     |
|-------------------------------------------------------------------|---------------------|
| Type (i) :                                                        |                     |
| Instruction : Edit                                                |                     |
|                                                                   |                     |
| Target at 🕲 : 💿 Individual(s) 🕤 Group(s)                          |                     |
| All                                                               |                     |
| Select Target   Deselect all                                      |                     |
| Reference : Attach Files Direct upload                            |                     |
| Status 👜 : C Public 🔍 Private                                     |                     |
|                                                                   |                     |
| Content                                                           |                     |
| i Single Ph                                                       | ase Multiple Phases |
|                                                                   |                     |
| - 🖾 Notification                                                  |                     |
| □ Notify target users using email □ Notify target users using car | npus mail           |
| Released at                                                       |                     |
|                                                                   | Submit Cancel       |

- 3. Provide the assignment Name, Type and Instruction.
- 4. Select a **Target at** "individual" or "Group", then click "Select target" for you to select which individual users or which group of this assignment.
- 5. You can upload the reference file for the students by clicking the" Attach file" button.
- 6. The status public is mean all the user in school also can see, and the private is mean only show to the selected people.
- 7. You can clicking the function of Notification to notice the student by campus mail or their e-mail address.
- 8. Press Submit. Task completed. System displays Record Added message.

### Submit Assignment (Student View)

Student can log on *eClass* to complete her assignment online, or to hand in the completed assignment as file. **To submit assignment:** 

8. Log in using student account.

| 🖉 eClass IP - Windows Internet Explorer                    |                                                                   |
|------------------------------------------------------------|-------------------------------------------------------------------|
| 😮 💭 🕫 http://eclass.cskisc.edu.hk/home/eclass/             | - 4 X Live Search 🔎 -                                             |
| 檔案(E) 編輯(E) 檢視(V) 我的最愛(A) 工具(D 說明(H)                       |                                                                   |
|                                                            | 連結 >>                                                             |
| 😭 🎲 🌈 eClass IP                                            | 🏠 ▼ 🗟 ▼ 🖶 ● 網頁座 ▼ ۞ 工具© ▼                                         |
| Chan Sui Ki (La Salle) College                             | 🔗 🍓 🗿 💽 🗶 🔺                                                       |
| Class Home O eservice O eLearning O eCommunity<br>• eClass |                                                                   |
| eClass                                                     |                                                                   |
| K My eClass                                                |                                                                   |
| My eClass                                                  | Icon List ► (들) Content ợ⊽ Bulletin ௸ Announcement ③ Shared Links |
| 🛃 eClass Directory 21145 - 初中中國語文 (S)                      | AB - Speech Festival (S)                                          |
| E1 ∞0 %0 ⊗0                                                | 自0                                                                |
|                                                            |                                                                   |
| CC Or - Bio and Chem (S)                                   | F Lee - English Language (S)                                      |
|                                                            | ∃ 0 < ∞ 0 < ⊗ 0                                                   |
| Last Login : 2009-03-09 21:16:58                           | Last Login : 2009-03-16 13:39:58                                  |
| F.2 Comp - To All Groups (S)                               | HL Choi - Computer Literacy, History & Integrated Humanities (S)  |
| ≘o ≪≥o ©⊙o                                                 | £0 ≪0 %0 ⊗0                                                       |
|                                                            |                                                                   |
| javascriptfe_eclass('30127')                               | ✓ 信任的網站  受保護模式: 關閉 ④ 100% ▼                                       |

9. Visits **eLearning** > **eClass** > (select the teacher who distribute the assignment).

| 128    | S A Lau Mathematics & Music    |            | ᅇ Student AU | YEUNG WANG LIK | AAAI       | z 🚧 i 🔹 🗱 😥 |        |
|--------|--------------------------------|------------|--------------|----------------|------------|-------------|--------|
|        | Mrs.A<br>Lau Mr.Patrick<br>Tam |            | Resources    | eContent       | Assessment | Forum       | Member |
|        | Assessment                     |            |              |                |            |             |        |
| P      | Assessment List                |            |              |                |            |             |        |
|        |                                |            |              |                |            |             | 😡 Help |
| My W   | Vork(s) Self-Test              |            |              |                |            | Q           |        |
| All Ty | rpes 💽 All 💌                   |            |              |                |            |             |        |
| # N    | Vame                           | Туре       | No. of Phase | Start          | End        | Status      | Result |
| 1      | Percussion Accompaniment       | Assignment |              | 2011-05-16     | 2011-06-01 | Expired     |        |
| 2      | Making Chord Accompaniment     | Assignment | 2            | 2011-05-24     | 2011-06-01 | Expired     | 12.5   |
| 3      | Melody Writing                 | Assignment |              | 2010-05-11     | 2010-06-04 | Expired     | -      |
|        |                                |            |              |                |            |             |        |

10. Visits **Assignment** and choice which one you want to upload.

| Lau Mr.Patrick                                                  |                                     | Resources                             | eContent Assessn   | ent Forum        | Member           |
|-----------------------------------------------------------------|-------------------------------------|---------------------------------------|--------------------|------------------|------------------|
| me → Assessment → Assessment Deta                               | il                                  |                                       |                    | -                |                  |
| Assessment Detail                                               |                                     |                                       |                    |                  |                  |
| O Assignment: Percussion Accom                                  | paniment                            |                                       |                    |                  | 🖀 Individual(s)  |
| Instruction :                                                   |                                     |                                       |                    |                  |                  |
| Ø Content ────                                                  |                                     |                                       | From <b>2011</b> - | 05-16 14:40 To 2 | 2011-06-01 23:55 |
| Task (Method)                                                   | Mark Using                          | Model Answer /<br>Reference           | Your Submission    | Result           | Weight           |
| Percussion Accompaniment<br>File Upload<br>Type : Single-upload | Mark : Full 0<br>Pass 0<br>Lowest 0 | Release: After Assessment<br>Deadline | Do it Now          | Not<br>Submitted | 1/1              |
|                                                                 |                                     |                                       |                    |                  |                  |
| Published at 2011-05-16                                         |                                     |                                       |                    |                  |                  |
|                                                                 |                                     |                                       |                    |                  |                  |

11. Press the assignment name(if the project have not close yet)

| 🏉 http://eclass.csklsc.edu.hk/ - e | eClass - English Language <f le<="" th=""><th>ee&gt; - Windows Internet Explorer</th></f>         | ee> - Windows Internet Explorer                                                                                                    |
|------------------------------------|---------------------------------------------------------------------------------------------------|----------------------------------------------------------------------------------------------------|
| 檔案(E) 編輯(E) 檢視(V) 我的               | 的最愛(A) 工具(T) 說明(H)                                                                                |                                                                                                    |
| 🍖 🛨                                |                                                                                                   | 連結》                                                                                                    |
| 🚖 🏘 🐴 🕶 🗟 👻 🖶                      | ▼ 🔂 網頁(2) ▼ 🍈 工具(0) ▼                                                                             |                                                                                                    |
| eclass Store                       | nt Book Refere                                                                                    | nce Course Work Message Report Bulletin Members                                                                                                    |
| Assignment -                       | → View                                                                                            |                                                                                                    |
|                                    | Title:                                                                                            | test                                                                                                    |
|                                    | Deadline:                                                                                         | 2009-03-23 23:55                                                                                                    |
|                                    | Instruction:                                                                                      |                                                                                                    |
|                                    | Attachment:                                                                                       | test.docx (1 KB)                                                                                                    |
|                                    | Method:                                                                                           | File Upload                                                                                                    |
|                                    |                                                                                                   |                                                                                                    |
|                                    |                                                                                                   | Follow the steps below to submit your work!         Steps:         1. Locate the file you want to upload by clicking Browse.         2. Click Open once you selected the file in Windows.         3. Click Upload to finish.                                                               |
|                                    |                                                                                                   | Upload Cancel                                                                                                    |
|                                    |                                                                                                   | ✓ 信任的網站 受保護模式: 開閉 🔍 100% 🔻                                                                                                    |
| Class<br>Assignment -              | → View          Title:         Deadline:         Instruction:         Attachment:         Method: | test<br>2009-03-23 23:55<br>↓ test.docx (1 кв)<br>File Upload<br>Follow the steps below to submit your work!<br>Steps:<br>1. Locate the file you want to upload by clicking Browse.<br>2. Click Open once you selected the file in Windows.<br>3. Click Upload to finish.<br>Upload Concel |

5. Press test.docx (assignment name) to download the file.

File Upload Student will complete the assignment by uploading file(s).

- 6. Press Browse(瀏覽) to locate the file to upload.
- 7. Press Upload.

| 電気の 単規値 単規値 数分量接位 工具の N時位<br>● ・<br>● ・ ● ・ ● ・ ● 用具の + ● ・ ● 用具の + ● ・ ① 用用の + ● ・ ①<br>● ● ● ● ● ● ● ● ● ● ● ● ● ● ● ● ● ● ●                                                                                                     | 🏀 http://eclass.csklsc.edu.hk/ - eClass - English                                                                                                    | n Language <f lee=""> - Window</f> | vs Internet Explorer |                         | -                    |             |         |                       |
|----------------------------------------------------------------------------------------------------|----------------------------------------------------------------------------------------------------|------------------------------------|----------------------|-------------------------|----------------------|-------------|---------|-----------------------|
| ◆ 小 小 小 小 小 小 小 小 小 小 小 小 小 小 小 小 小                                                                                                    | 檔案(E) 編輯(E) 檢視(⊻) 我的最愛(A) 工                                                                                                    | 具① 說明(出)                           |                      |                         |                      |             |         |                       |
|                                                                                                    |                                                                                                    |                                    |                      |                         |                      |             |         | 連結 "                  |
| Image: Construction     Image: Construction     Image: Construction |                                                                                                    | ▼ ◎ I具(0) ▼ ♥♥▼ 🔛                  |                      |                         |                      |             |         |                       |
| Book       Reference       Course Work       Message       Report       Bulletin       Members         Course Work → Upload       Upload: 3A - 21~184~test.docx                                                                                                    |                                                                                                    |                                    | A                    | 5                       | N                    | <b>(D</b> ) |         | <u>繁</u> ? X          |
| Assignment   Project   Survey   Self-Test   Exercise   Quiz/Exam         Course Work → Upload         Upload: 3A - 21~184~test.docx Successfully         Continue                                                                                                    | eBook                                                                                                    | Reference                          | Course Work          | Message                 | Report               | Bulletin    | Members |                       |
| Course Work → Upload<br>Upload: 3A - 21~184~test.docx Successfully<br>Continue                                                                                                    | GUIdas                                                                                                    |                                    | Assignment Pro       | ject   Survey   Self-Te | st   Exercise   Qui: | z/Exam      |         | and the second second |
| Upload: 3A - 21~184~test.docx Successfully                                                                                                    | Course Work $ ightarrow$ Upload                                                                                                    |                                    |                      |                         |                      |             |         |                       |
| Upload: 3A - 21~184~test.docx Successfully                                                                                                    |                                                                                                    |                                    |                      |                         |                      |             |         |                       |
|                                                                                                    |                                                                                                    |                                    | Upload: 3A - 21~18   | 4~test.docx S           | uccessfully          |             |         |                       |
|                                                                                                    | 111 TANKU A                                                                                                    |                                    |                      | Continue                |                      |             |         |                       |
|                                                                                                    |                                                                                                    |                                    |                      |                         |                      |             |         |                       |
|                                                                                                    | a second second s |                                    |                      |                         |                      |             |         |                       |
|                                                                                                    | 1 1 1 1 1 1 1                                                                                                    |                                    |                      |                         |                      |             |         |                       |
|                                                                                                    | XXXXXXXXXXXXXXXXXXXXXXXXXXXXXXXXXXXXXXX                                                                                                    |                                    |                      |                         |                      |             |         |                       |
|                                                                                                    |                                                                                                    |                                    |                      |                         |                      |             |         |                       |
|                                                                                                    | 1 A Martin Contraction                                                                                                    |                                    |                      |                         |                      |             |         |                       |
|                                                                                                    |                                                                                                    |                                    |                      |                         |                      |             |         |                       |
|                                                                                                    |                                                                                                    |                                    |                      |                         |                      |             |         |                       |
|                                                                                                    | 11/2/2011                                                                                                    |                                    |                      |                         |                      |             |         |                       |
|                                                                                                    | XXXXXXXXXXXXXXXXXXXXXXXXXXXXXXXXXXXXXXX                                                                                                    |                                    |                      |                         |                      |             |         |                       |
|                                                                                                    |                                                                                                    |                                    |                      |                         |                      |             |         |                       |
|                                                                                                    | A State State State                                                                                                    |                                    |                      |                         |                      |             |         |                       |
|                                                                                                    |                                                                                                    |                                    |                      |                         |                      |             |         |                       |
|                                                                                                    |                                                                                                    |                                    |                      |                         |                      |             |         | @ 1000/               |